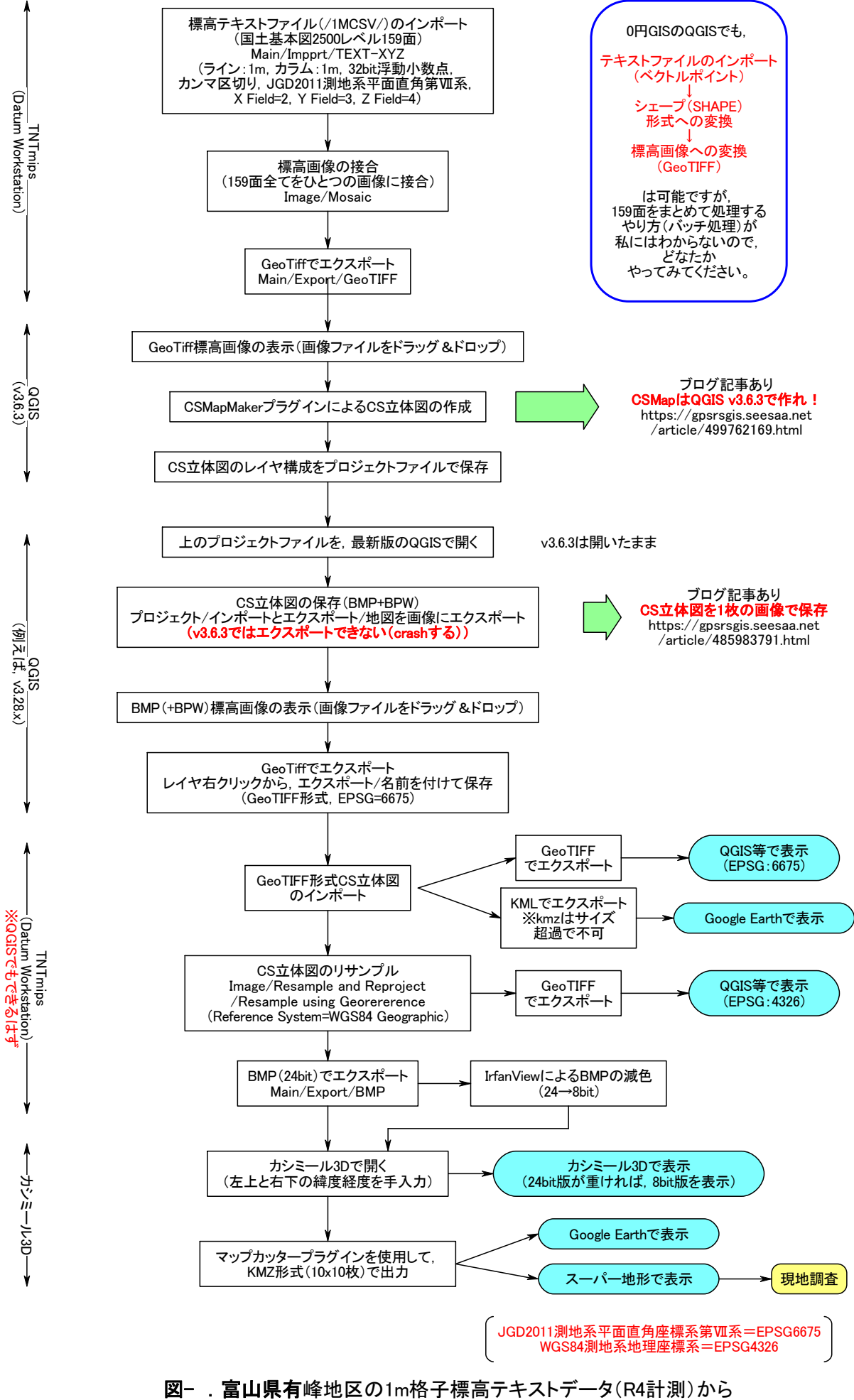

地区全体のCS立体図を作成する手順(2023年7月改訂版)